## Texas Health Resources University

## Accessing Library E-Resources through WS1

To access the library's databases remotely, you will need to be logged into the WS1 system.

- 1. Go to: <a href="https://ws1.txhealth.org/">https://ws1.txhealth.org/</a>
- 2. Log in using your THR network username and password. First time users may need to follow prompts to generate a Symantec VIP credential code from a THR networked computer.

|        | Excas Health<br>Resource:<br>Nurgements Carry North |       |
|--------|-----------------------------------------------------|-------|
|        | Enter your username                                 |       |
|        | Next                                                |       |
| s is a | <b>vm</b> ware <sup>.</sup>                         | svste |

- 3. New users may be asked to download software which is compatible with both PC and MAC computers.
- 4. Contact the Help Desk (ext. 4357 or 682-236-4357) if you are not able to log in. Sometimes permission needs to be granted.
- 5. Once you are logged in, you should see a screen that looks similar to the screen below:

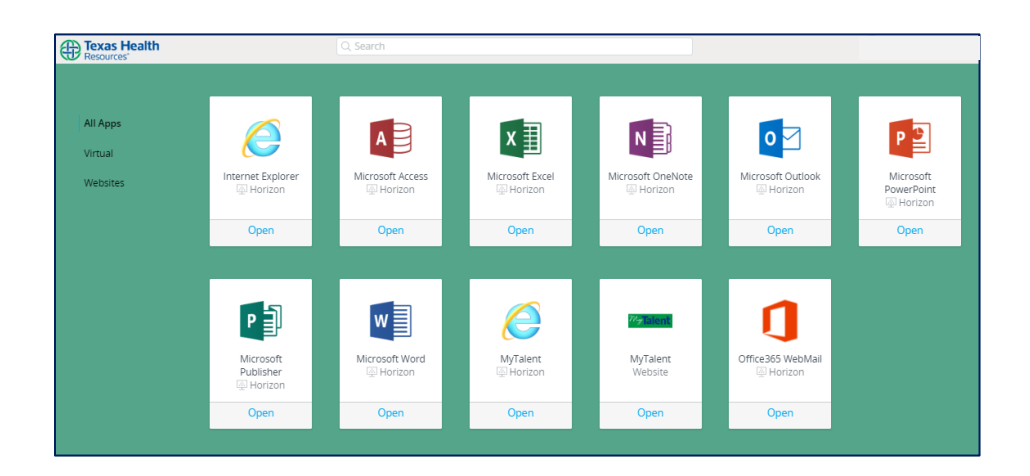

- 6. Click on the Microsoft Internet Explorer icon to access the THR intranet, myTexasHealth.
- 7. Hover over the 'Clinical' tab and click on 'Medical Libraries'.
  - a. Available resources on this page are under 'Research Databases' and the 'Medical Library Catalog'.

QUESTIONS: Texas Health Resources: Scarlett Burchfield, THR System Administrator, 817-250-2916 <u>THRInformationResources@texashealth.org</u>

Copyright ©2019 Texas Health Resources.